## ระบบสารสนเทศเพื่อการบริหารจัดการ

https://service-soc.ku.ac.th/

การนำเข้าข้อมูล & ยื่นคำร้อง <สำหรับนิสิต>

"ฉบับปรับปรุง พฤศจิกายน 2565"

คณะสังคมศาสตร์

Faculty of Social Science

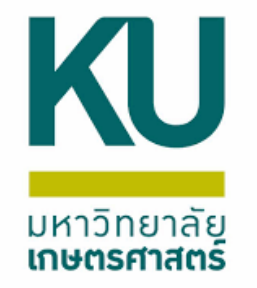

## มุ่งสู่เป้าหมาย .. เฉพาะเรื่อง 🙊

💢 เข้าสู่ระบบ 💢 เพิ่มเติม/แก้ไขข้อมูลส่วนบุคคล 💢 การยื่นคำร้อง X <u>แก้ไข/ยกเลิก คำร้อง</u> X <u>ตรวจสอบสถานะคำร้อง</u> X <u>ไม่มีให้ตรวจสอบสถานะ</u> <u>สองวันแล้ว Flow ยังอยู่ที่เดิม</u>  $\boldsymbol{\Sigma}$ 

💢 อาจารย์/เจ้าหน้าที่ไม่อนุมัติ 💢 คำร้องมีประเภทใดบ้าง 💢 คำร้องใดทำออนไลน์ไม่ได้ 💢 ติดตามสถานะ..คำร้องไหนสิ้นสุดที่ <u>บุคลากรท่านใด</u> 💢 <u>ทราบได้อย่างไร ท่านคณบดีลงนาม</u> <u>เอกสารเรียบร้อยแล้ว</u>

<u>\*\*ลองตามขึ้นตอนแล้ว แต่ยังต้องการความช่วยเหลือ\*\*</u>

#### 1. <u>https://service-soc.ku.ac.th/</u> > นิสัต login account

#### (b6xxxxxxx@ku.ac.th) ของมหาวิทยาลัย

|                  | <b>KU</b> ระุบบสารสุนเทศ                                                                                      | $\bigcirc$                                              | ข้อมูลส่วนบุค                                                                                       | Aa               |           |                                                            |         | 🗢 แก้ไขบ้อมูล |
|------------------|----------------------------------------------------------------------------------------------------|---------------------------------------------------------|----------------------------------------------------------------------------------------------------|------------------|-----------|------------------------------------------------------------|---------|---------------|
| งัอมูลนิสัต      | <ul> <li>เพื่อการบริหารจัดการคณะ</li> <li>รายงานภาพรวม</li> <li>บุคลากร/นิสิต</li> <li>ป้อมูลนิสิต</li> </ul> | กมลรัตน์ มณีโซติ<br>คณะสังคมศาสตร์<br>ภาควิชาภูมิศาสตร์ | กลุ่มผู้ใช้งาน<br>วิทยาลัย/คณะ<br>หลักสูตร<br>ระดับหลักสูตร<br>อาจารย์ที่ปรึกษา<br>ชื่อ - สกุล (โทย | n<br>)           |           | รหัสนักศึกษา<br>ภาควิชา<br>ประเภทหลักสูตร<br>สถานะการศึกษา |         |               |
| เอกสารคำร้อง     | <b>≡</b> เอกสารคำร้อง >                                                                                       |                                                         | ชือ - สกุล (อังก<br>อีเมล<br>โทรศัพท์                                                               | iηθ)             |           | อีเมลส่วนตัว<br>มือถือ                                     |         |               |
|                  | บริหารจัดการภายใน<br>ข้อมูลกิจกรรม                                                                            | ประกาศนียบัตรที่ได้รับ (ข้อมูลจากระบบลงทะเ              | บียนออนไลน์)                                                                                        |                  |           |                                                            |         |               |
| ลงทะเบียนกิจกรรม | การจัดการข้อมูล ×<br>- ลงทะเบียนกิจกรรม                                                                       | ชื่อใบประกาศ                                            | \$                                                                                                  | วันที่ 🗍         | 47<br>77  | ดาวน์โหลดใบปร                                              | ร้earch | •             |
|                  | บริหารงานวิชาการ                                                                                              |                                                         |                                                                                                    | No matching reco | rds found |                                                            |         |               |
|                  | บริหารองค์ความรู้                                                                                             |                                                         |                                                                                                    |                  |           |                                                            |         |               |

| ระบบสารสนเทศ<br>เพื่อการบริหารจัดการคณะ        | $\leftarrow$                        |                      |                              | Q    |
|------------------------------------------------|-------------------------------------|----------------------|------------------------------|------|
| รายงานภาพรวม                                   | $\bigcirc$                          | ข้อมูลส่วนบุคคล      | 🗣 ແກ້ໄขข้อ                   | มมูล |
| บุคลากร/นิสิต                                  | (2)                                 |                      |                              |      |
| 🖬 ข้อมูลนิสิต 🗸 🖌                              |                                     | กลุ่มผู้ใช้งาน       | รหัสนักศึกษา                 |      |
| การจัดการข้อมูล 🗸                              |                                     | วิทยาลัย/คณะ         | ภาควิชา ภาควิชาภูมิศาสตร์    |      |
| - ข้อมูลส่วนบุคคล                              | คณะสังคมศาสตร์<br>ภาควิชาภูมิศาสตร์ | หลักสูตร             | ประเภทหลักสูตร ภาคปกติ       |      |
| <ul> <li>เอกสารคำร้อง</li> <li>&gt;</li> </ul> |                                     | ระดับหลักสูตร        | สถานะการศึกษา กำลังศึกษาอยู่ |      |
| บริหารจัดการภายใน                              |                                     | อาจารย์ที่ปรึกษา     |                              |      |
| <b>न</b> ข้อมูลกิจกรรม >                       |                                     | ชื่อ - สกุล (ไทย)    |                              |      |
|                                                |                                     | ชื่อ - สกุล (อังกฤษ) |                              |      |
| บริหารงานวิชาการ                               |                                     | อีเมล                | อีเมลส่วนตัว                 |      |
| บริหารองค์ความรู้                              |                                     | โทรศัพท์             | มือถือ                       |      |
|                                                | ประกาศนียบัตรที่ได้รับ (ข้อมูลจากร  | ะบบลงทะเบียนออนไลน์) |                              |      |
|                                                |                                     |                      | Search                       | •    |
|                                                | ชื่อใบประกาศ                        | 🔶 วันที่             | ดาวน์โหลดใบประกาศ            | \$   |
|                                                |                                     | No matching reco     | ords found                   |      |
|                                                |                                     |                      |                              |      |

# 2. ข้อมูลส่วนบุคคล > แก้ไข/เพิ่มเติม ข้อมูลส่วนบุคคล \*นิสัตสามารถแจ้งปัญหาการใช้งานผ่านระบบ\*

| <b>เ</b> พื่อการบริหารจัดการคณะ  | $\leftarrow$              |                   |      |       |        |        |                      | 8                            |
|----------------------------------|---------------------------|-------------------|------|-------|--------|--------|----------------------|------------------------------|
| รายงานภาพรวม                     |                           |                   |      |       |        |        | 日 ข้อมูล<br>日 แจ้งปั | เส่วนบุคคล<br>ใญหารการใช้งาน |
| บุคลากร/นิสิต                    |                           |                   |      |       |        | Search | ധ ഉണം                | งากระบบ                      |
| 🖿 ข้อมูลนิสิต                    |                           |                   |      |       |        |        |                      |                              |
| <ul> <li>เอกสารคำร้อง</li> </ul> | เลข<br>ที่ ชื่อคำร้อง     | คำน่าหน้า<br>ชื่อ | ชื่อ | ส์กุล | วันที่ |        | สถานะ                | การ<br>จัดการ                |
| บริหารจัดการภายใน                | No matching records found |                   |      |       |        |        |                      |                              |
| ่ ฮอมูลกิจกรรม                   |                           |                   |      |       |        |        |                      |                              |
| บริหารงานวิชาการ                 |                           |                   |      |       |        |        |                      |                              |

 ข้อมูลส่วนบุคคล เช่น ชื่อ นามสกุล รหัสนิสิต เป็นค่าตั้งต้น นิสิตสามารถเพิ่มเติม/แก้ไขข้อมูล

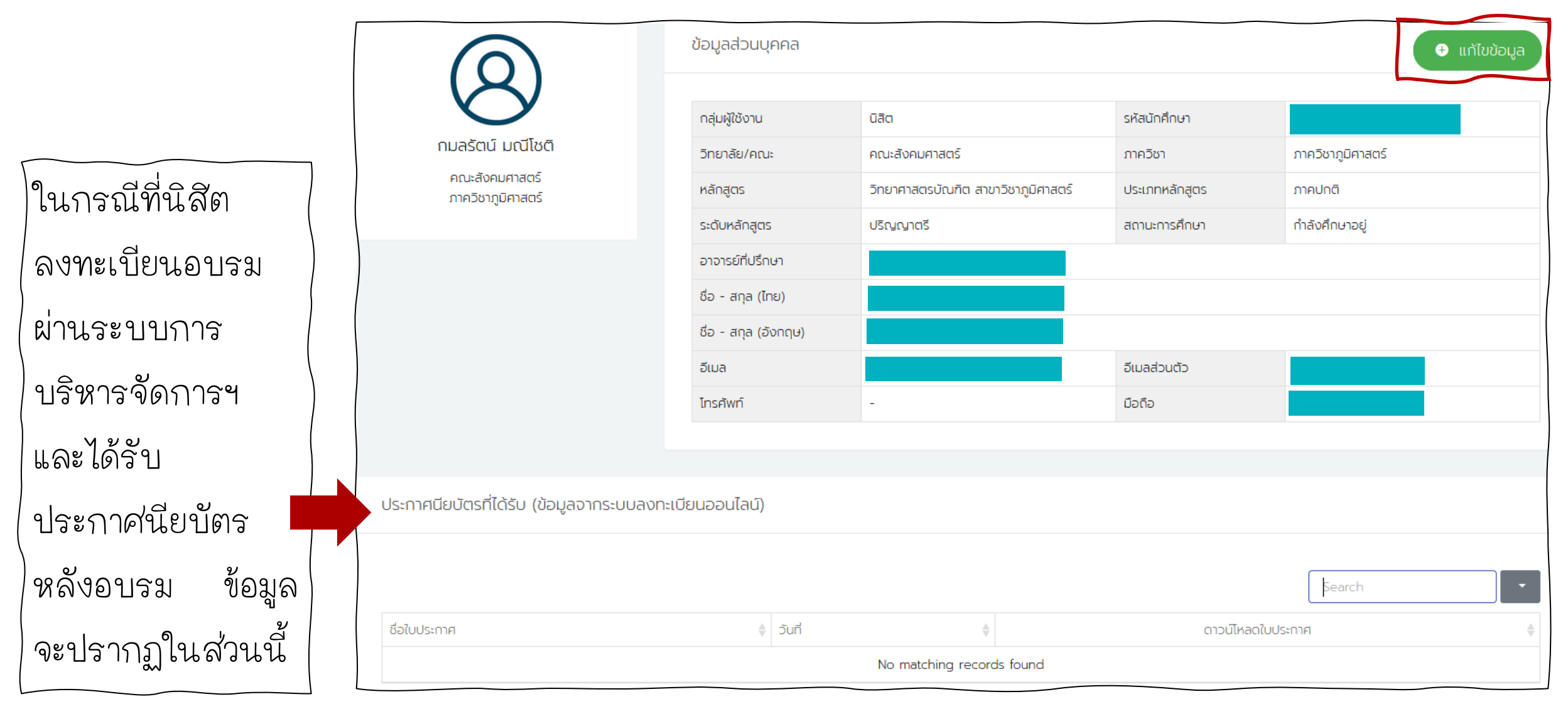

#### การตั้งค่าพื้นฐาน / โมดูลการใช้งานระบบ

ข้อมูลนี้ใช้เพื่อการ หน่วยงาน กลุ่มผู้ใช้งาน ประเภทนิสิต ยื่นคำร้อง กรุณา |--> ภาควิชาภูมิศาสตร์ นิสิต ภาคปกติ - $\overline{\mathbf{w}}$ ช่องทางการรับสมัคร กรอกข้อมูลให้ กรณาเลือกข้อมูล หลักสูตร ระดับการศึกษา ถูกต้องครบถ้วน กรุณาเลือกข้อมูล ปริญญาตรี อาจารย์ที่ปรึกษา เพศสภาพ รหัสนิสิต ຽປກາw Browse... No fil...ected. หญิง คำนำหน้าชื่อ ชื่อ ชื่อกลาง สกุล นางสาว  $\overline{\mathbf{v}}$ ชื่อ (ภาษาอังกฤษ) ชื่อกลาง (ภาษาอังกฤษ) สกุล (ภาษาอังกฤษ) เมื่อเพิ่มเติม/แก้ไข ຮ່ວເຕົມ ชื่อเต็ม (ภาษาอังกฤษ) ข้อมูลเรียบร้อย > อีเมลที่ทำมหาวิทยาลัย อีเมลส่วนตัว บันทึกข้อมูล

| การตั้งค่าพื้นฐาน / โมดูลก | าารใช้งานระบบ     |   |                       | ×                   |
|----------------------------|-------------------|---|-----------------------|---------------------|
| หน่วยงาน                   |                   | 7 | กลุ่มผู้ใช้งาน        | ประเภทนิสิต         |
| > ภาควิชาภูมิศาสตร์        |                   | • | นิสิต 👻               | ภาคปกติ 👻           |
| ช่องทางการรับสมัคร         |                   |   |                       |                     |
| กรุณาเลือกข้อมูล           |                   |   |                       | Ţ                   |
| หลักสูตร                   |                   |   | ระดับการศึกษา         |                     |
| กรุณาเลือกข้อมูล           |                   | - | ปริญญาตรี             | Ŧ                   |
| อาจารย์ที่ปรึกษา           | เพศสภาพ           |   | รหัสนิสิต             | ູຮູປກາw             |
| Ţ                          | หญิง              | - |                       | Browse No filected. |
| คำนำหน้าชื่อ               | ชื่อ              |   | ชื่อกลาง              | สกุล                |
| นางสาว -                   |                   |   |                       |                     |
|                            | ชื่อ (ภาษาอังกฤษ) |   | ชื่อกลาง (ภาษาอังกฤษ) | สกุล (ภาษาอังกฤษ)   |
|                            |                   |   |                       |                     |
| ชื่อเต็ม                   |                   |   | ชื่อเต็ม (ภาษาอังกฤษ) |                     |
|                            |                   |   |                       |                     |
| อีเมลที่ทำมหาวิทยาลัย      |                   |   | อีเมลส่วนตัว          |                     |
|                            |                   |   |                       |                     |
|                            |                   |   |                       | บันทึกข้อมูล        |

| หน่วยงาน                                                              |   |  |
|-----------------------------------------------------------------------|---|--|
| > ภาควิชาภูมิศาสตร์                                                   | * |  |
|                                                                       |   |  |
|                                                                       | ^ |  |
| > ภาควิชารัฐศาสตร์และรัฐประศาสนศาสตร์<br>                             |   |  |
| > โครงการศิลปศาสตรมหาบัณฑิต สาขาวิชารัฐศาสตร์<br>-                    |   |  |
| ภาคพิเศษ                                                              |   |  |
| > โครงการศิลปศาสตรมหาบัณฑิต สาขาวิชารัฐศาสตร์                         |   |  |
| ภาคพเคษ จ.ราชบุร                                                      |   |  |
| > โครงการหลักสูตรศิลปศาสตร์มหาบัณฑิต สาขาวิชาการ<br>จัดการความขัดแย้ง | ~ |  |

| การตั้งค่าพื้นฐาน / โมดูส | ลการใช้งานระบบ    |                       | ×                   |
|---------------------------|-------------------|-----------------------|---------------------|
| หน่วยงาน                  |                   | กลุ่มผู้ใช้งาน        | ประเภทนิสิต         |
| > ภาควิชาภูมิศาสตร์       |                   | - นิสิต               | - ภาคปกติ -         |
| ช่องทางการรับสมัคร        |                   |                       |                     |
| กรุณาเลือกข้อมูล          |                   |                       | -                   |
| หลักสูตร                  |                   | ระดับการศึกษา         |                     |
| กรุณาเลือกข้อมูล          |                   | • ปริญญาตรี           | ▼                   |
| อาจารย์ที่ปรึกษา          | เพศสภาพ           | รหัสนิสิต             | ູຮູປກາw             |
| -                         | หญิง              | •                     | Browse No filected. |
| คำนำหน้าชื่อ              | ชื่อ              | ชื่อกลาง              | สกุล                |
| นางสาว 👻                  |                   |                       |                     |
|                           | ชื่อ (ภาษาอังกฤษ) | ชื่อกลาง (ภาษาอังกฤษ) | สกุล (ภาษาอังกฤษ)   |
|                           |                   |                       |                     |
| ชื่อเต็ม                  |                   | ชื่อเต็ม (ภาษาอังกฤษ) |                     |
|                           |                   |                       |                     |
| อีเมลที่ทำมหาวิทยาลัย     |                   | อีเมลส่วนตัว          |                     |
|                           |                   |                       |                     |
|                           |                   |                       | บันทึกข้อมูล        |

| × | ประเภทนิสิต      |
|---|------------------|
|   | ภาคปกติ 🔶        |
|   |                  |
|   | กรุณาเลือกข้อมูล |
|   | ภาคปกติ          |
|   | — ภาคพิเศษ       |
|   |                  |

| การตั้งค่าพื้นฐาน / โมด | ฉูลการใช้งานระบบ  |                       | ×                   |
|-------------------------|-------------------|-----------------------|---------------------|
| หน่วยงาน                |                   | กลุ่มผู้ใช้งาน        | ประเภทนิสิต         |
| > ภาควิชาภูมิศาสตร์     |                   | ∗ นิสิต ∗             | ภาคปกติ -           |
| ช่องทางการรับสมัคร      |                   |                       |                     |
| กรุณาเลือกข้อมูล        |                   |                       | •                   |
| หลักสูตร                |                   | ระดับการศึกษา         |                     |
| กรุณาเลือกข้อมูล        |                   | ▼ ปริญญาตรี           | •                   |
| อาจารย์ที่ปรึกษา        | เพศสภาพ           | รหัสนิสิต             | รูปภาพ              |
|                         | ∗ หญิง            | •                     | Browse No filected. |
| คำนำหน้าชื่อ            | ชื่อ              | ชื่อกลาง              | สกุล                |
| นางสาว                  | •                 |                       |                     |
|                         | ชื่อ (ภาษาอังกฤษ) | ชื่อกลาง (ภาษาอังกฤษ) | สกุล (ภาษาอังกฤษ)   |
|                         |                   |                       |                     |
| ชื่อเต็ม                |                   | ชื่อเต็ม (ภาษาอังกฤษ) |                     |
|                         |                   |                       |                     |
| อีเมลที่ทำมหาวิทยาลัย   |                   | อีเมลส่วนตัว          |                     |
|                         |                   |                       |                     |
|                         |                   |                       | บันทึกข้อมูล        |

| หลักสูตร                                                |   |
|---------------------------------------------------------|---|
| กรุณาเลือกข้อมูล                                        | ^ |
|                                                         |   |
| ศิลปศาสตรบัณฑิต สาขาบริหารรัฐกิจ                        | ^ |
| ศิลปศาสตรบัณฑิต สาขาวิชาบริหารงานยุติธรรมและความปลอดภัย |   |
| ศิลปศาสตรบัณฑิต สาขาความสัมพันธ์ระหว่างประเทศ           |   |
| วิทยาศาสตรมหาบัณฑิต สาขาจิตวิทยาชุมชน                   |   |
| ปรัชญาดุษฎีบัณฑิต สาขาวิชาสังคมศาสตร์                   |   |
| วิทยาศาสตรมหาบัณฑิต สาขาจิตวิทยาอุตสาหกรรมและองค์การ    | ~ |

| × . *                         |            |   |                       |                    |                       |
|-------------------------------|------------|---|-----------------------|--------------------|-----------------------|
| การตั้งค่าพื้นฐาน / โมดูลการใ | ใช้งานระบบ |   |                       |                    | * อาจารย์ที่ปรึกษา    |
| หน่วยงาน                      |            |   | กลุ่มผู้ใช้งาน        | ประเภทนิสิต        | พรทิพย์ ลิ้มพัหะพันธ์ |
| > ภาควิชาภูมิศาสตร์           |            | - | นิสิต 👻               | ภาคปกติ            | •                     |
| ช่องทางการรับสมัคร            |            |   |                       |                    | เปรมถดิ เพิชรกล       |
| กรุณาเลือกข้อมูล              |            |   |                       |                    |                       |
| หลักสูตร                      |            |   | ระดับการศึกษา         |                    | พรพรรเน เกมะพนธุ      |
| กรุณาเลือกข้อมูล              |            | • | ปริญญาตรี             |                    | ะ ยุทธศักดิ์ คนบุญ    |
| อาจารย์ที่ปรึกษา              |            |   | รหัสนิสิต             | รูปภาพ             | กณิกนันต์ แสงมหาชัย   |
|                               |            | - |                       | Browse No filected | d. ลดาวัลย์ ไข่คำ     |
| พรทพย ลมพหะพนธ                | <u> </u>   |   | ชื่อกลาง              | สกุล               | สุรีย์ฉาย พลวัน       |
|                               |            |   |                       |                    |                       |
| เปรมฤดิ เพชรกูล               | ้งกฤษ)     |   | ชื่อกลาง (ภาษาอังกฤษ) | สกุล (ภาษาอังกฤษ)  |                       |
| พรพรรณ เหมะพันธุ์             |            |   |                       |                    |                       |
| ยุทธศักดิ์ คนบุญ              |            |   | ชื่อเต็ม (ภาษาอังกฤษ) |                    |                       |
| กณิกนันต์ แสงมหาชัย           |            |   |                       |                    |                       |
| ลดาวัลย์ ไข่คำ                |            |   | อีเมลส่วนตัว          |                    |                       |
| สรีย์ฉาย พลวัน                |            |   |                       |                    |                       |
|                               | ~          |   |                       |                    |                       |
|                               |            |   |                       | บนทุกขอเ           | ųa                    |

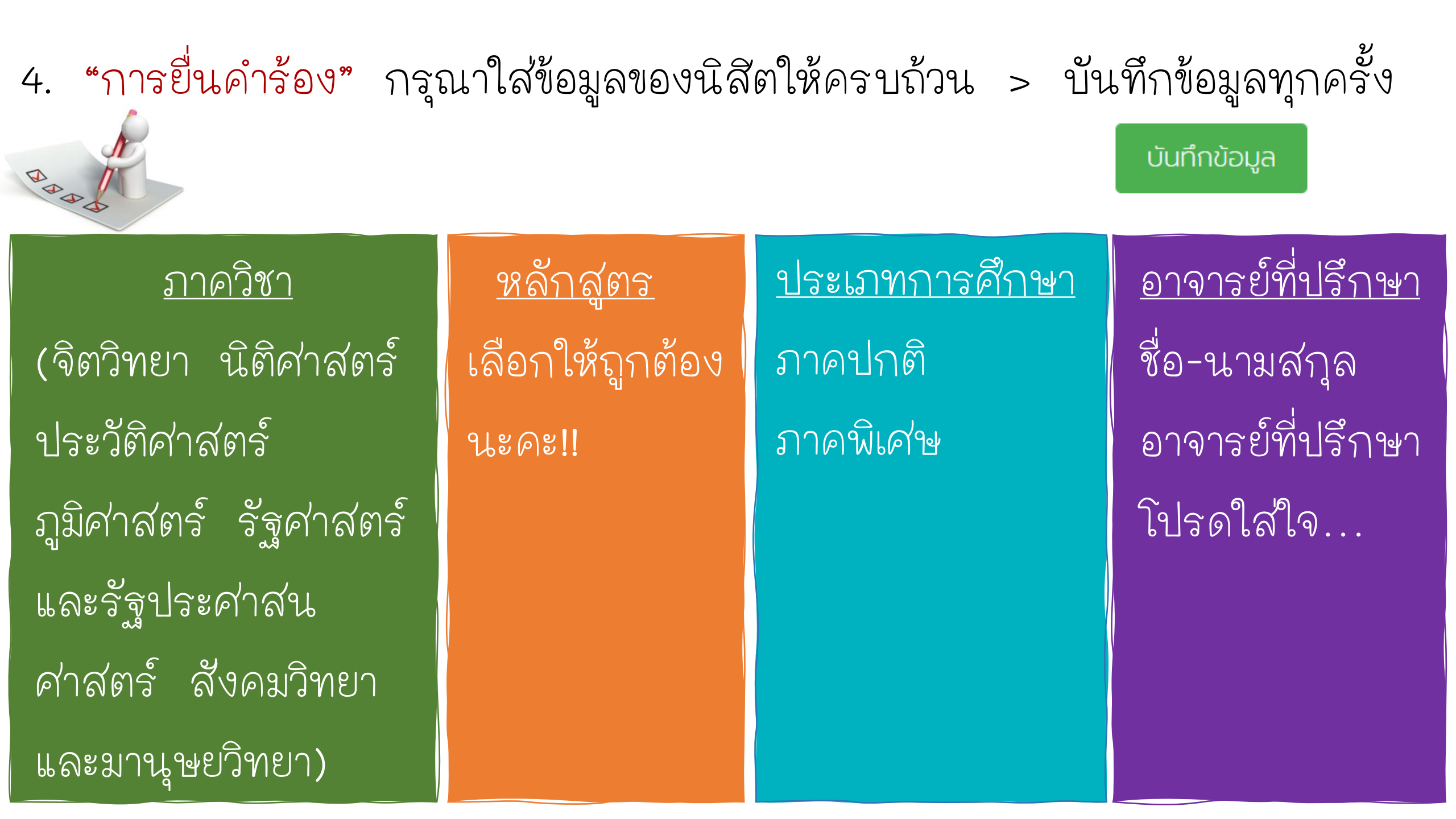

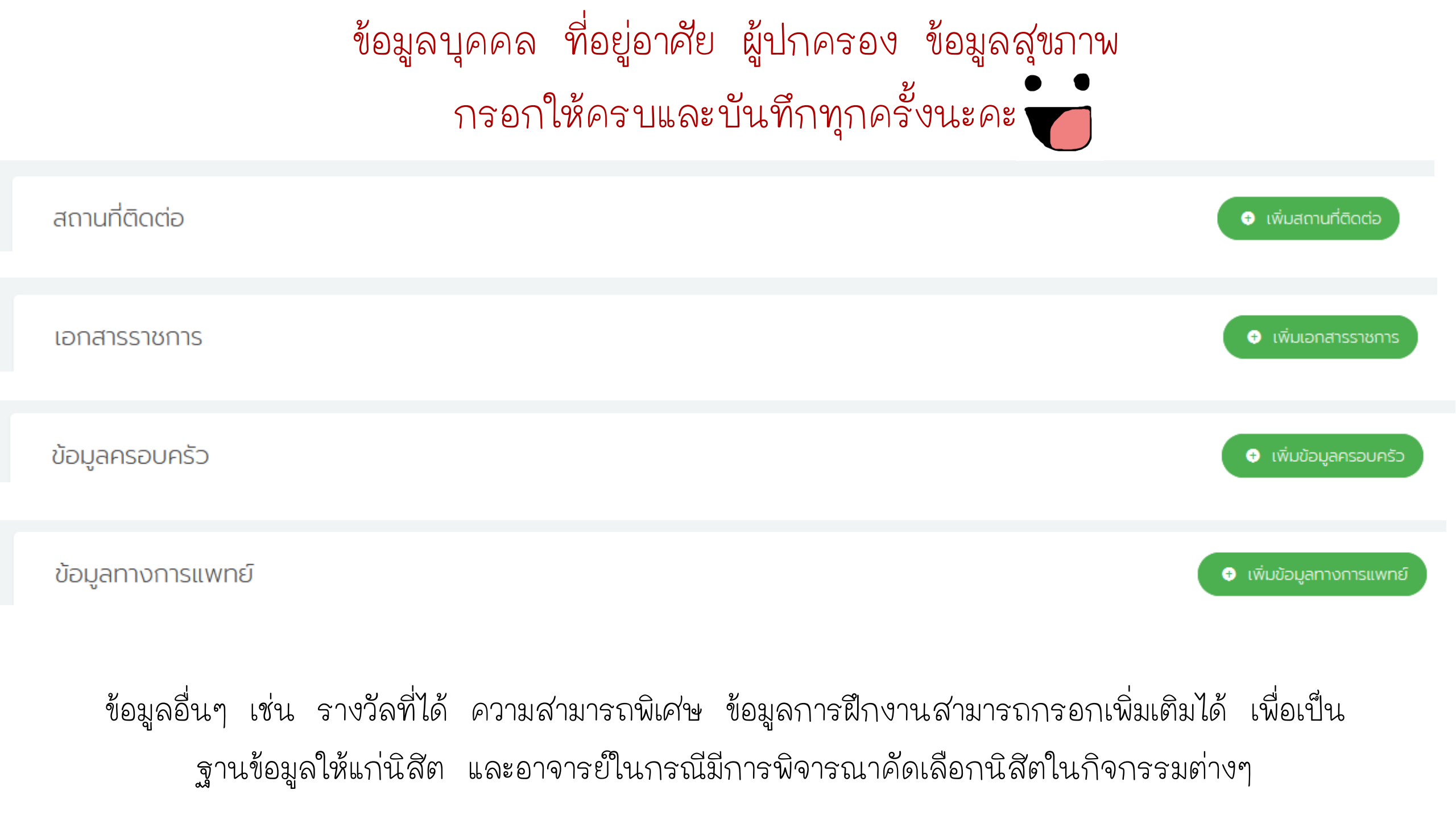

# เมื่อนำเข้าข้อมูลครบทุกส่วน ..<u>กลับไปตรวจสอบทุกหน้าอีกครั้ง</u>..

# เมื่อเสร็จสิ้น..นิสัตพร้อมยื่นคำร้อง

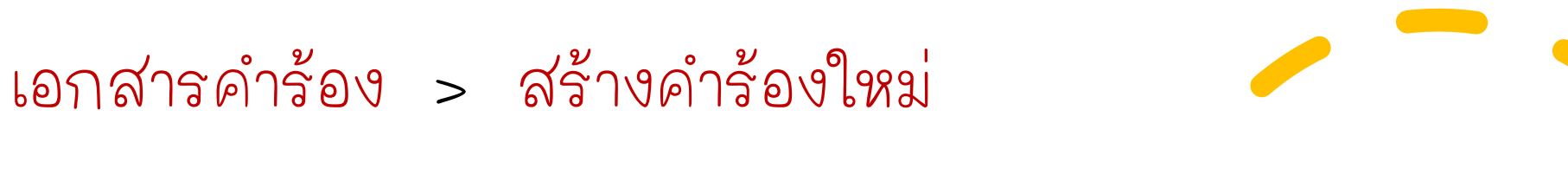

| รายงานภาพรวม       |   | ยื่นเอกสารคำร้อง                                                                              |            | ยื่นคำร้องออนไลน์   |
|--------------------|---|-----------------------------------------------------------------------------------------------|------------|---------------------|
| บุคลากร/นิสิต      |   | หน้าหลัก / เอกสารคำร้อง / แบบฟอร์มคำร้อง / ยื่นเอกสารคำร้อง                                   |            |                     |
| 🔳 ข้อมูลนิสิต      | > |                                                                                               |            |                     |
| 🔳 เอกสารคำร้อง     | ~ |                                                                                               | Search     | •                   |
| แบบฟอร์มคำร้อง     | ~ | เลขที่ 🛊 หมวดหมู่ 💠 ชื่อคำร้อง 🔶 คำนำหน้าชื่อ 🔶 ชื่อ 🔶 สกุล 🌩 ไฟล์ 1 🔶 ไฟล์ 2 🌩 ไฟล์ 3 🌩 ไฟล์ | 4 🌲 วันที่ | 🛊 สถานะ 🔶 การจัดการ |
| - ยื่นเอกสารคำร้อง |   | No matching records found                                                                     |            |                     |

#### นิสัตนำเข้าข้อมูล แนบเอกสาร พร้อมเซ็นผ่านระบบ

| =                                  |                                                  |             |                      |   |
|------------------------------------|--------------------------------------------------|-------------|----------------------|---|
| คำร้องเรื่อง                       |                                                  |             |                      |   |
| กรุณาเลือกข้อมูล                   |                                                  |             |                      |   |
| สถานที่ที่สามารถติดต่อได้ในปัจจุบ่ | ขัน (ซึ่งติดติอทางไปรษณีย์ได้ พร้อมรหัสไปรษณีย์) | โทรศัพท์    | อีเมล์               |   |
|                                    |                                                  | -           | b6210802893@ku.ac.th |   |
| เอกสารแนบ 1                        | เอกสารแบบ 2                                      | เอกสารแนบ 3 | เอกสารแนบ 4          |   |
| เหตุผล (โปรดระบ)                   | Ŧ                                                | Ŧ           | •                    | * |
|                                    |                                                  |             |                      |   |
|                                    |                                                  |             |                      |   |
|                                    |                                                  |             |                      |   |
| กรุณาลงรายเซ็นกำกับเอกสาร          |                                                  |             |                      | , |
|                                    |                                                  |             |                      |   |
|                                    |                                                  |             |                      |   |
|                                    |                                                  |             |                      |   |
|                                    |                                                  |             |                      |   |
|                                    |                                                  |             |                      |   |
|                                    |                                                  |             |                      |   |
|                                    |                                                  |             |                      |   |
| Clear                              |                                                  |             |                      |   |
|                                    |                                                  |             |                      |   |
| สงคารองแองอาอารยทปรณษา             |                                                  |             |                      |   |

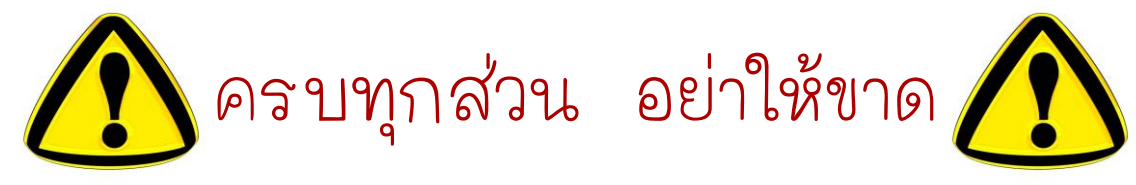

### การเลือกประเภทคำร้อง > คำร้องเรื่อง > เลือกประเภทคำร้อง

| คำร้องเรื่อง                                                                      |   |
|-----------------------------------------------------------------------------------|---|
| กรุณาเลือกข้อมูล                                                                  | • |
|                                                                                   |   |
| กรุณาเลือกข้อมูล                                                                  | ^ |
| (คำร้องขอฝึกงาน) คำร้องขอฝึกงาน                                                   |   |
| (คำร้องทั่วไป) ขอคืนสภาพนิสิตและลงทะเบียนรักษาสถานะภาพนิสิตล่าช้า แนบ KU1,ใบลาพัก |   |
| (คำร้องทั่วไป) ขอจบการศึกษาล่าช้า                                                 |   |
| (คำร้องทั่วไป) ขอดูกระดาษคำตอบข้อสอบ                                              |   |
| (คำร้องทั่วไป) ขอผ่อนผันการเกณฑ์ทหารล่าช้า                                        | ~ |

| มหาวิทยาลัยเกษตรศาสตร์แบบลงทะเบียนเรียน KU 1<br>KASETSART UNIVERSITY REGISTRATION FORM                                                                       | มหาวิทยาลัยเกษตรศาสตร์แบบขอเปลี่ยนแปลงการลงทะเบียนเรียน KU 3<br>kasetsart university request for change of registration form                                                                                                    |
|----------------------------------------------------------------------------------------------------|----------------------------------------------------------------------------------------------------|
|                                                                                                    | ภาพSEWESTER ปีการศึกษา/ACADEMIC YEAR วิทยามพ.CAMPUS                                                                                                    |
| ATA-SEMESTER                                                                                                    | รจัดประจำสังให้แก่ D                                                                                                    |
| $\nu \nu \nu$                                                                                                    | BORRISTUDENT'S NAME                                                                                                    |
| $\int \int \partial \nabla \partial \nabla \partial \nabla \partial \nabla \partial \nabla \partial \nabla \partial \nabla \partial \nabla \partial \nabla $ | REFICULT                                                                                                    |
|                                                                                                    | ร้อง เช่นสี่ปลีกษาต่อไม่มีกษาต่อไม่มีกษาต่องกระบบย                                                                                                    |
| คณะ/FACULTYภาควิชา/DEPARTMENTรรัสสาขาวิชาเขก/MAJOR CODE                                                                                                    | ด้วนที่ 1 ของพี่มราชวิชา/ PART I : ADO COURSES                                                                                                    |
| ซึ่งอาจารย์ที่ปรีกษา/ADVISOR'S NAMEรหัดอาจารย์ที่ปรีกษา/ADVISOR'S CODE                                                                                       | สำนัก ระสารา ออการราการ สุดโตและการการการการการการการการการการการการการก                                                                                                    |
|                                                                                                    | 2 HISS LICTURE LAD COURSE VILE LERINE COURSE VILE LERINE COURSE VILE                                                                                                    |
|                                                                                                    | $2 \simeq 91 \qquad 0.091$                                                                                                    |
|                                                                                                    |                                                                                                    |
| PEGES LACTURE LAB SIGNATURE                                                                                                    |                                                                                                    |
|                                                                                                    |                                                                                                    |
|                                                                                                    |                                                                                                    |
|                                                                                                    |                                                                                                    |
|                                                                                                    |                                                                                                    |
| 6                                                                                                    | ส่วนที่ 2 ของสราชวิชา/ PART II : DROP COURSES                                                                                                    |
| 7                                                                                                    | <ul> <li>ตั้งชื่อ เพื่อให้กา เป็นเมืองระ</li> <li>พ.ศ.ศ.ศ.ศ. เป็นเมืองระ</li> <li>พ.ศ.ศ.ศ.ศ. เป็นมีเหล่า</li> <li>พ.ศ.ศ.ศ.ศ. เป็นได้เหล</li> <li>พ.ศ.ศ.ศ.ศ.ศ. เป็นได้เหล</li> <li>พ.ศ.ศ.ศ.ศ.ศ.ศ.ศ.ศ.ศ.ศ.ศ.ศ.ศ.ศ.ศ.ศ.ศ.ศ.ศ</li></ul> |
| 8                                                                                                    | PEDIS LECTURE LAS COURSETTLE LAS SIGNATURE                                                                                                    |
|                                                                                                    |                                                                                                    |
| 77 7 9 9 9 1 7 4 6 77 6 9 9 9 7 1                                                                                                    | WEDSILE Phile                                                                                                    |
|                                                                                                    |                                                                                                    |
| 13                                                                                                    |                                                                                                    |
| 14                                                                                                    |                                                                                                    |
| 15                                                                                                    |                                                                                                    |
|                                                                                                    | WATER PROVIDENT OF ALL CREDITS                                                                                                    |
| พนวยกิตรวม/TOTAL CREDITS                                                                                                    | ต่านการคราะเป็นหลังเพลงการ เพื่องชน (TOTAL CREDITS AFTER ADDED-ORDEPED แน่นยู่ใจเปลือนตอบาร                                                                                                    |
| ะงนามนิสิต/STUDENT'S SIGNATURE ดงนามตาจารขที่มีวิทษา/ADVISOR'S SIGNATURE                                                                                     | เหนามนิสิตเรtudent's signature                                                                                                    |
| จันพี่เDATE                                                                                                    | 3480ATE                                                                                                    |

| สถานที่ที่สามารถติดต่อได้ในปัจจุบัน (ขึ<br>ไปรษณีย์) | รึ่งติดติอทางไปรษณีย์ได้ พร้อมรหัส        | โทรศัพท์                                  | อีเมล์                                    |
|------------------------------------------------------|-------------------------------------------|-------------------------------------------|-------------------------------------------|
| เอกสารแนบ 1<br>Choose File No file chosen            | เอกสารแนบ 2<br>Choose File No file chosen | เอกสารแนบ 3<br>Choose File No file chosen | เอกสารแนบ 4<br>Choose File No file chosen |
| เหตุผล (โปรดระบุ)                                    |                                           |                                           |                                           |
| รุณาลมลายเซ็นกำกับเอกสาร                             |                                           |                                           |                                           |
|                                                      |                                           | 5                                         | ส่วน ตรวจให้ครบ                           |
|                                                      |                                           | 4                                         | กอนกดลง                                   |
| Clear<br>ส่งคำร้องแจ้งอาจารย์ที่ปรึกษา               |                                           |                                           |                                           |

5

### ตัวอย่าง

(คำร้องทั่วไป)

ขอผ่อนผัน

ค่าธรรมเนียม

การศึกษา

<u>เอกสารแนบ</u> <u>(แล้วแต่กรณี)</u> เช่น

■ ใบรับรองของ

ผู้ปกครอง

- ผลการเรียน
- KU1

КИЗ

คำร้องเรื่อง

#### (คำร้องทั่วไป) ขอผ่อนผันค่าธรรมเนียมการศึกษา

| ปีการศึกษา                                   |                                          | ภาคการศึกษา              |                            |  |  |  |  |
|----------------------------------------------|------------------------------------------|--------------------------|----------------------------|--|--|--|--|
| 2564                                         | •                                        | ภาคปลาย 👻                |                            |  |  |  |  |
| สถานที่ที่สามารถติดต่อได้ใน<br>รหัสไปรษณีย์) | ปัจจุบัน (ซึ่งติดติอทางไปรษณีย์ได้ พร้อม | โทรศัพท์                 | อีเมล์                     |  |  |  |  |
| เอกสารแนบ 1                                  | เอกสารแนบ 2                              | เอกสารแนบ 3              | เอกสารแนบ 4                |  |  |  |  |
| เหตุผล (โปรดระบุ)                            |                                          |                          |                            |  |  |  |  |
| กรุณาลงรายเซ็นกำกับเอกสาร                    |                                          |                          |                            |  |  |  |  |
| Clear                                        |                                          | เมื่อนิสัตกดส่ง <i>ผ</i> | จำร้องแจ้งอาจารย์ที่ปรึกษา |  |  |  |  |
| ส่งคำร้องแจ้งอาจารย์ที่ปรึกษา                |                                          | ส่วนของนิสัตเส           | สร็จสิ้น                   |  |  |  |  |

 $\mathbf{w}$ 

# เมื่อยื่นคำร้องเรียบร้อย

นิสัตสามารถตรวจสอบ

สถานะเอกสารคำร้อง

แก้ไข หรือยกเลิก

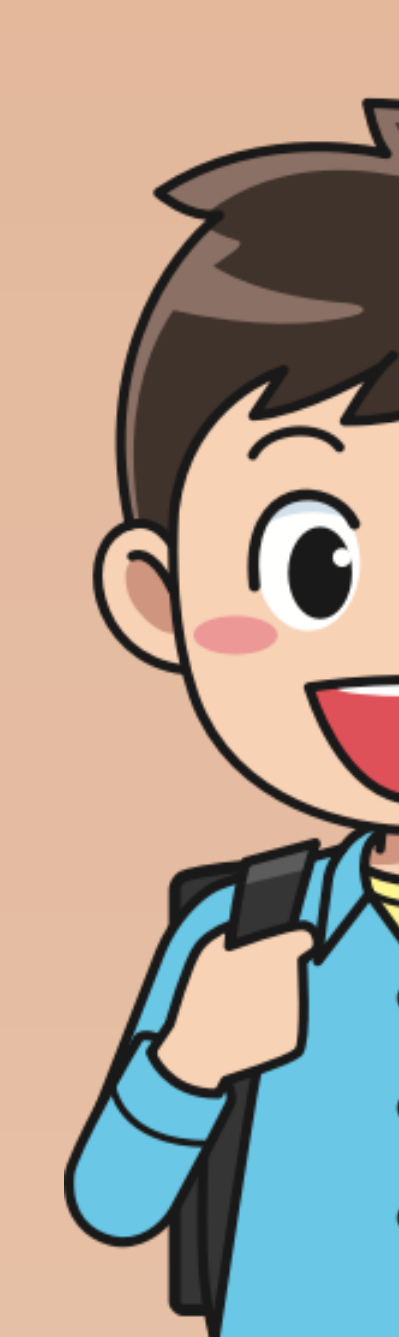

#### ต้องการแก้ไข ยกเลิก หรือดูว่าเขียนสิ่งใดไป > กด "การจัดการ"

| <b>หม</b> ระบบสารสนเทศ<br>เพื่อการบริหารจัดการ | รคณะ             | $\leftarrow$                                                                                        | $\leftarrow$     |                       |                   |              |         |        |          |        |                |                        | 8                    |                |
|------------------------------------------------|------------------|----------------------------------------------------------------------------------------------------|------------------|-----------------------|-------------------|--------------|---------|--------|----------|--------|----------------|------------------------|----------------------|----------------|
| รายงานภาพรวม                                   |                  | ยื่นเอก                                                                                             | ยื่นเอกสารคำร้อง |                       |                   |              |         |        |          |        |                |                        | <b>•</b> ຢ           | นคำร้องออนไลน์ |
| บุคลากร/นิสิต                                  |                  | หน้าหลัก /                                                                                          | เอกสารคำร้อง     | / แบบฟอร์มคำร้อง      | / ยื่นเอกสารคำรัส | 00           |         |        |          |        |                |                        |                      |                |
| 🔳 ข้อมูลนิสิต                                  | >                |                                                                                                    |                  |                       |                   |              |         |        |          |        |                |                        |                      |                |
| 🔳 เอกสารคำร้อง                                 | ~                |                                                                                                    |                  |                       |                   |              |         |        |          |        |                | Search                 |                      | -              |
|                                                | ~                | เลขที่ 🖕                                                                                            | หมวดหมู่ 🖕       | ชื่อคำร้อง 🔶          | คำนำหน้าชื่อ 🍦    | ชื่อ         | สกุล 🔶  | ไฟล์ 1 | 🌲 ไฟล์ 2 | ไฟล์ 3 | ไฟล์ 4         | วันที่ 🖕               | สถานะ 🔶              | การจัดการ      |
| 100005061500                                   | ·                |                                                                                                    |                  | ขอผ่อนผันค่า          |                   |              |         |        |          |        |                |                        |                      |                |
| - ยื่นเอกสารคำร้อง                             |                  | 520                                                                                                 | คำร้องทั่วไป     | ธรรมเนียมการ<br>ศึกษา | นางสาว            | กมล<br>รัตน์ | มณีโชติ | -      | -        | -      | -              | 2021-10-19<br>10:51:50 | อาจารย์ที่<br>ปรึกษา | การจัดการ∙     |
|                                                |                  |                                                                                                    |                  |                       |                   |              |         |        |          |        |                |                        |                      |                |
|                                                | ยื่นเอกสารคำร้อง |                                                                                                    |                  |                       |                   |              |         |        |          |        |                |                        |                      |                |
|                                                |                  | <ul> <li>ยันศารองอ</li> <li>หม้าหลัก / เอกสารคำร้อง / เมมมฟอร์มคำร้อง / เป็นเอกสารคำร้อง</li> </ul> |                  |                       |                   |              |         |        |          |        | ยนการองออนไลน์ |                        |                      |                |

|           |                |                                       |                |              |         |          |          |          |          | Search                 |                | •      |
|-----------|----------------|---------------------------------------|----------------|--------------|---------|----------|----------|----------|----------|------------------------|----------------|--------|
| เลขที่ 🍦  | หมวดหมู่ 🔶     | ชื่อคำร้อง 🍦                          | คำนำหน้าชื่อ 🍦 | ਲੋਂਹ 🍦       | สกุล 🍦  | ไฟล์ 1 🍦 | ไฟล์ 2 🍦 | ไฟล์ 3 🍦 | ไฟล์ 4 🍦 | วันที่ 🖕               | แต้ไขคำร้อง    | $\neg$ |
| 520       | คำร้องทั่วไป   | ขอผ่อนผันค่า<br>ธรรมเนียมการ<br>ถึกเห | นางสาว         | กมล<br>รัตน์ | มณีโชติ | -        | -        | -        | -        | 2021-10-19<br>10:51:50 | แสดงรายละเอียด |        |
| Showina 1 | to 1 of 1 rows | FILIDI                                |                |              |         |          |          |          |          |                        | ยกเลิกคำร้อง   | ~      |

### \*\*นิสัตภาคปกติตรวจสอบสถานะ\*\*

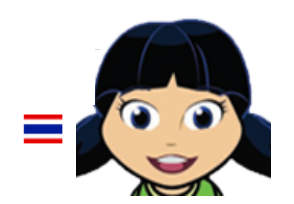

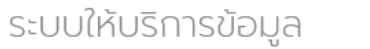

 $\equiv$ 

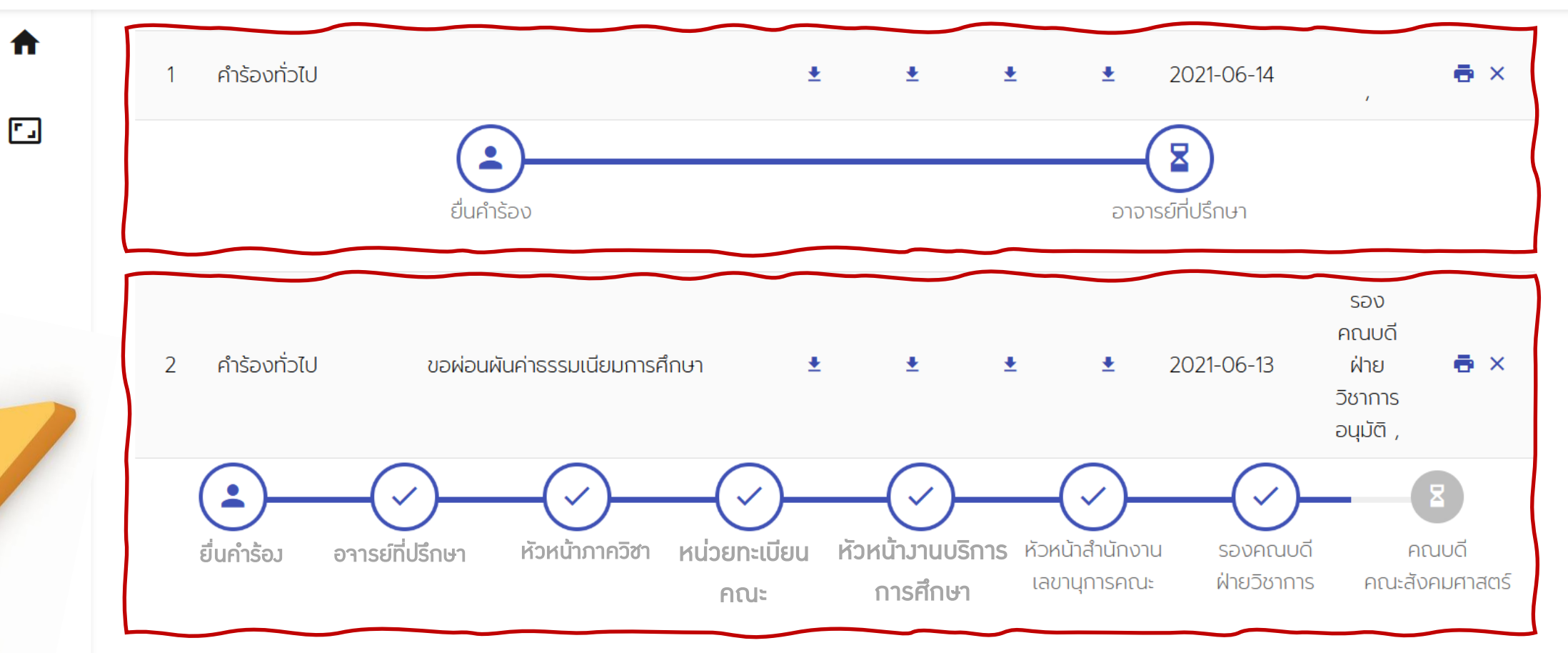

© 2020 ระบบให้บริการข้อมูล

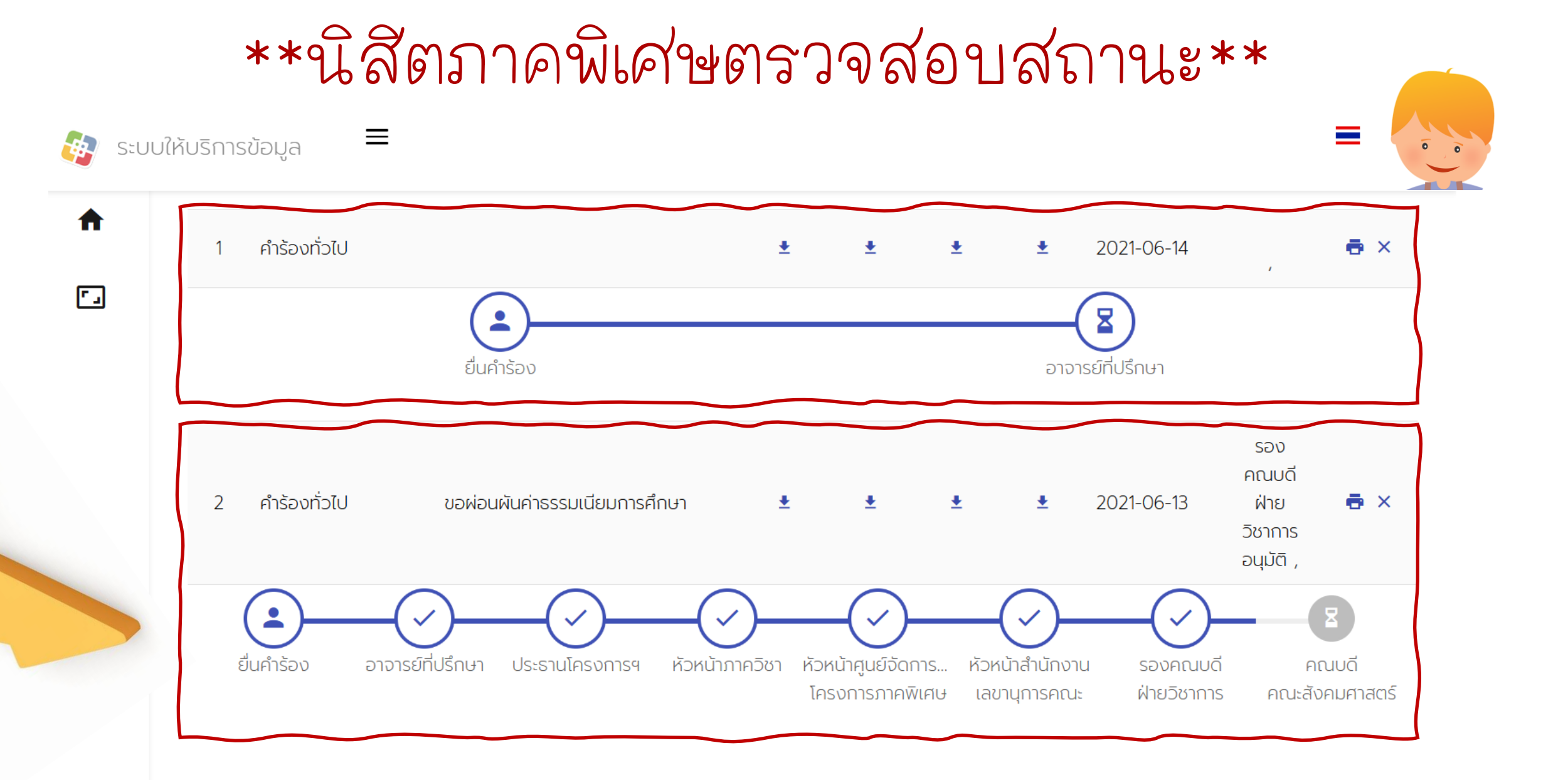

© 2020 ระบบให้บริการข้อมูล

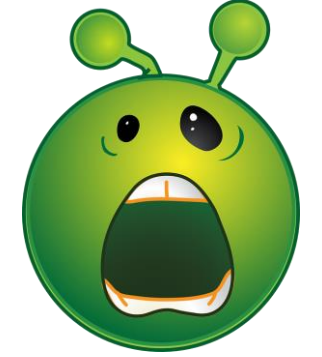

# "ไม่มีให้ตรวจสอบสถานะ"

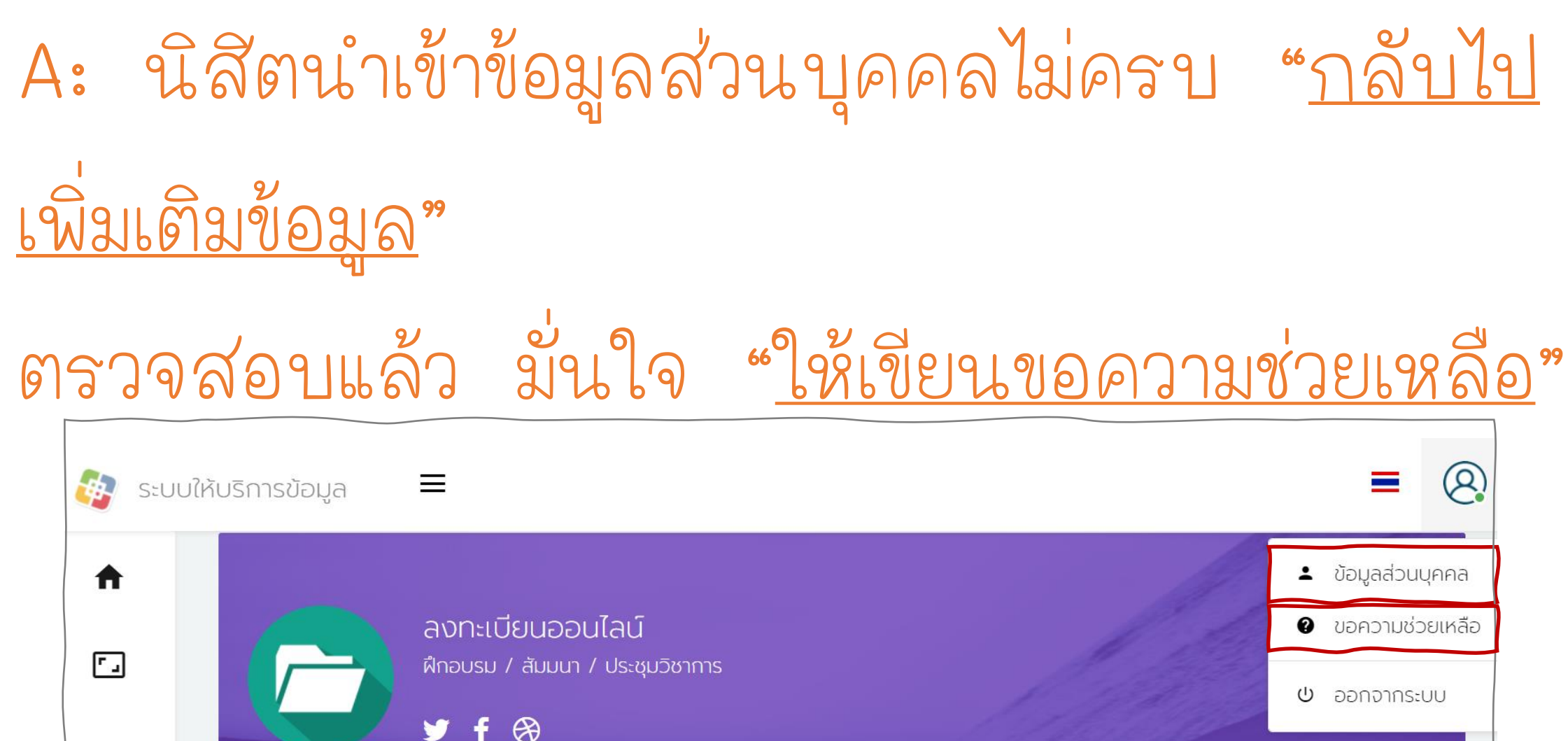

# "สองวันแล้ว Flow ยังอยู่ที่เดิม" A: สอบถามเจ้าหน้าที่ภาควิชา/โครงการฯ หรือที่อาจารย์ที่ปรึกษา ให้ช่วยประสาน

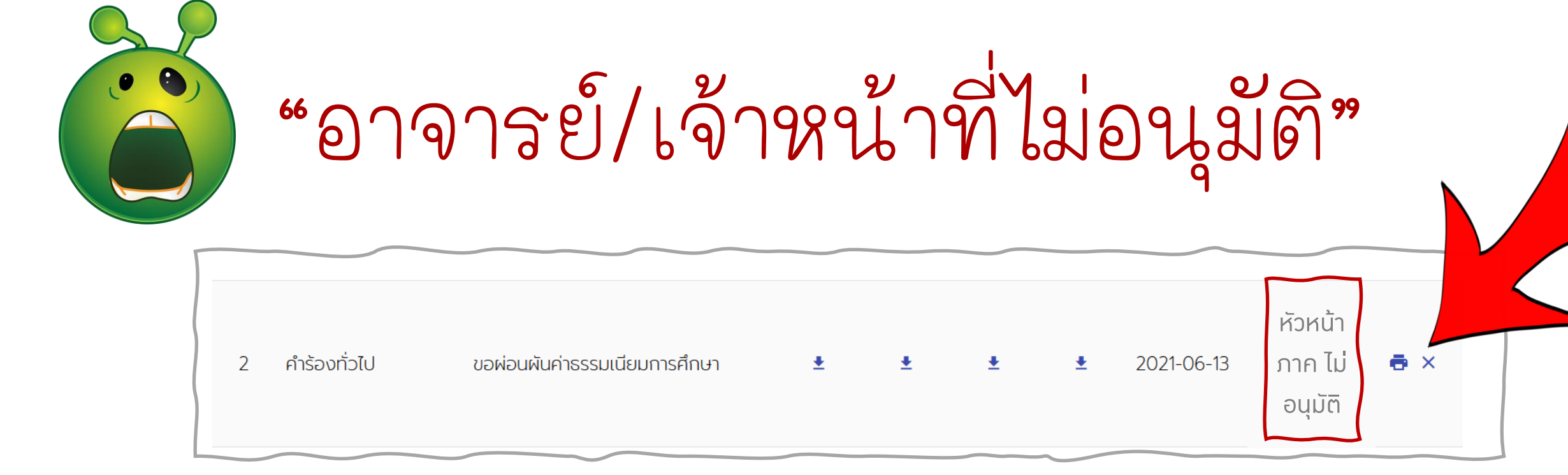

A: 1. ลบคำร้องเดิม 🖶 🗙

สร้างคำร้องใหม่ (พร้อมทำให้ถูกต้อง
 ตามที่อาจารย์/เจ้าหน้าที่แนะนำในสถานะคำร้อง)

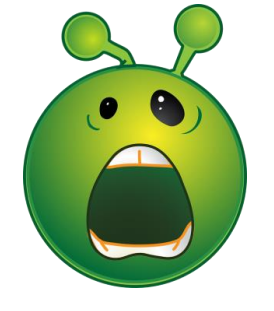

## **"คำร้องมีประเภทใดป้าง"** 2. <u>คำร้อง</u>ทั่วไป (ต่อ)

- <u>คำร้องของฝึกงาน</u>
- คำร้องขอฝึกงาน
- <u>คำร้องทั่วไป</u>
- ขอคืนสภาพนิสัตและลงทะเบียนรักษาสถานะภาพ
   นิสัตล่าช้า แนบ KU1 ใบลาพัก
- **ขอจบการศึกษาล่าช้า**
- ขอดูกระดาษคำตอบข้อสอบ
- ขอผ่อนผันการเกณฑ์ทหารล่าช้า
- ขอผ่อนผันค่าธรรมเนียมการศึกษา

- ขอลงทะเบียนน้อยกว่า 9 หน่วยกิต (ไม่ต้องแนบ เอกสารกรณีนิสิตปี 4 เทอมสุดท้าย; นิสิตปีอื่น แนบ KU1)
- ขอลงทะเบียนเรียนข้ามสถาบัน
- ขอลงทะเบียนล่าช้า (แนบ KU1)
- ขอลงทะเบียนเรียนเกิน
- ขอลาป่วย (แนบใบรับรองแพทย์)
- ขอสอบล่าช้า/สอบย้อนหลัง
- ขอหยุดเรียน
- ขอเข้าหอพักในมหาวิทยาลัยเกษตรศาสตร์
- ขอเทียบโอนรายวิชาและหน่วยกิต
- ขอเพิ่ม/ถอนรายวิชาล่าช้า (แนบ KU3)

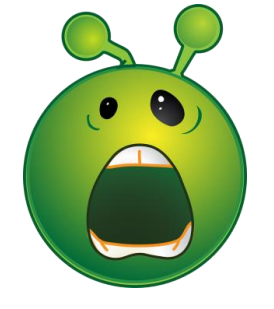

# "คำร้องมีประเภทใดบ้าง"

#### <u>คำร้องทั่วไป (ต่อ)</u>

- ขอเลื่อนสอบ
- ขอไม่เข้าร่วมการฝึกซ้อมย่อยพิธีพระราชทานปริญญาบัตร
- ขอไม่เข้าร่วมการฝึกซ้อมใหญ่พิธีพระราชทานปริญญาบัตร
- ขอไม่เข้ารับพระราชทานปริญญาบัตร
- ขอความเห็นอาจารย์ที่ปรึกษา (เรื่องใดๆ ระบุ)
- ลากิจ
- ∎ อื่นๆ

# "คำร้องใดทำออนไลน์ไม่ได้บ้าง"

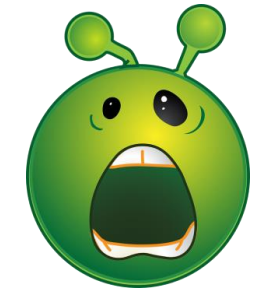

การลาออกต้องติดต่อ เจ้าหน้าที่ค่ะ ไม่สามารถยื่น แบบออนไลน์ได้

เรียนร่วม (ภาคพิเศษ) กรุณาติดต่อเจ้าหน้าที่ โครงการค่ะ ไม่สามารถยื่น แบบออนไลน์ได้

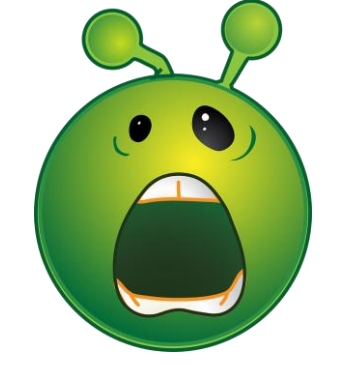

# **"ดำร้องไหนสั้นสุดที่ท่านใด"** <u>ดำร้องที่สิ้นสุดที่ปรึกษา</u>

"เมื่อตรวจสอบสถานะว่าที่ปรึกษาได้เซ็นแล้ว นิสัต สามารถดาวน์โหลดหรือพิมพ์ (print) และนำไปใช้ได้ เลย"

- ขอดูกระดาษคำตอบข้อสอบ
- ขอลงทะเบียนน้อยกว่า 9 หน่วยกิต (แนบ KU1)
- ขอลาป่วย (แนบใบรับรองแพทย์)
- ขอสอบล่าช้า/สอบย้อนหลัง
- ขอหยุดเรียน
- ขอเลื่อนสอบ
- ลากิจ

เกือบทุกคำร้องท่านคณบดีต้อง ลงนามค่ะ ยกเว้นบางคำร้อง สิ้นสุดที่ปรึกษา .. ตามรายการคำร้องดังนี้..

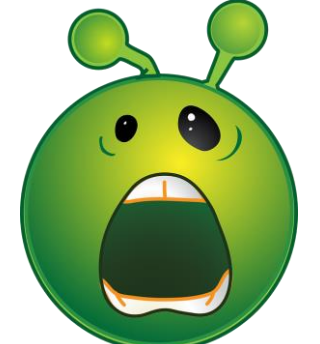

## "ทราบได้อย่างไรคณบดีลงนามหรือยัง"

เมื่อคณบดีลงลายมือชื่อในเอกสาร เรียบร้อย สถานะจะขึ้นว่า

**"ส่งออกเรียบร้อย"** ถือเป็นสิ้นสุดกระบวนการ

เนื่องจากคำร้องที่ต้อง ส่งออกนอกคณะ จำเป็นต้องให้คณบดีลง ลายมือชื่อในเอกสาร

Q: ขอลงทะเบียนเรียนวิชาทับซ้อน และในระบบ service soc ขึ้นว่า สิ้นสุด work flow แล้ว แต่ยังไม่สามารถลงทะเบียนวิชาที่ทับซ้อนใน ระบบ myku ได้ ต้องทำอย่างไร

- รายวิชาที่ทับซ้อนนิสิตไม่สามารถลงทะเบียนในระบบ my.ku ได้ จะต้องส่งเอกสารคำร้องพร้อมเอกสารไปให้ทางสำนักบริหาร การศึกษาทำการลงทะเบียนให้
- นิสัตยื่นคำร้องผ่าน service-soc เจ้าหน้าที่จะส่งให้
   \*นิสัตควรติดตามและสอบถามเจ้าหน้าที่ด้วย\*

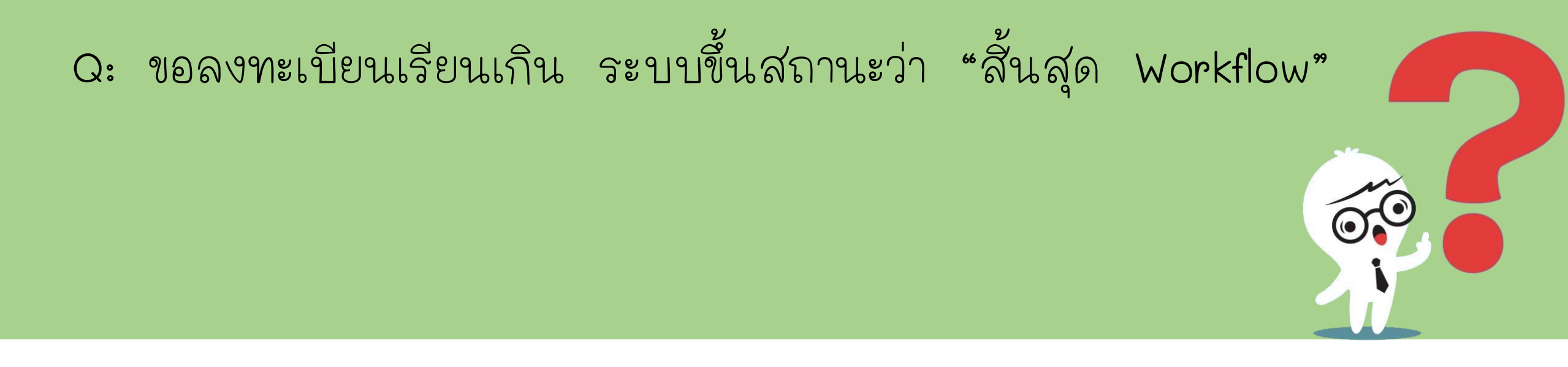

#### หากคณบดีลงนามแล้ว เจ้าหน้าที่จะนำส่งสำนักบริหารฯ

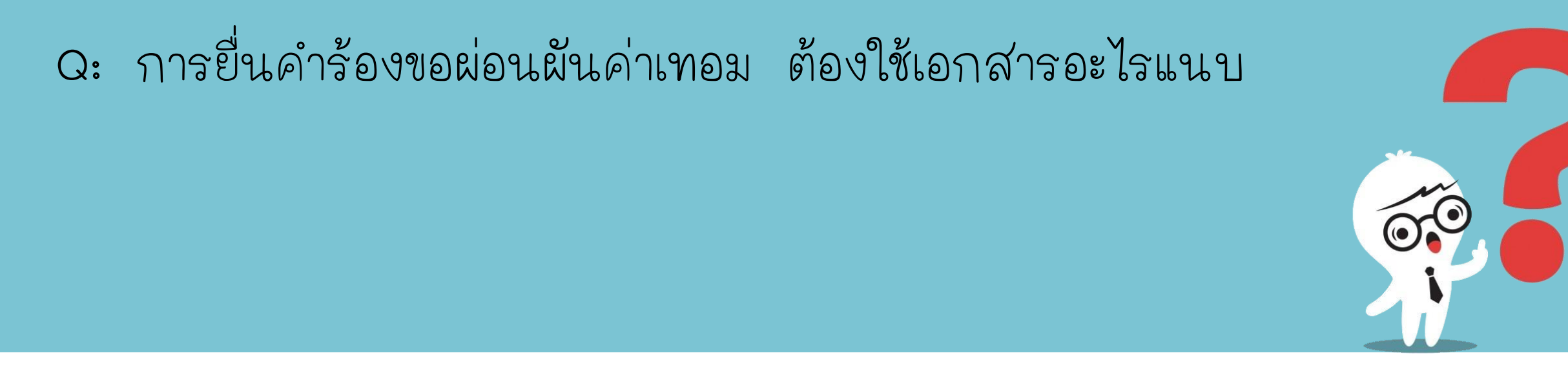

### ปี 2 ขึ้นไปไม่ต้องแนบเอกสาร ให้ทำคำร้องผ่านระบบ service-soc

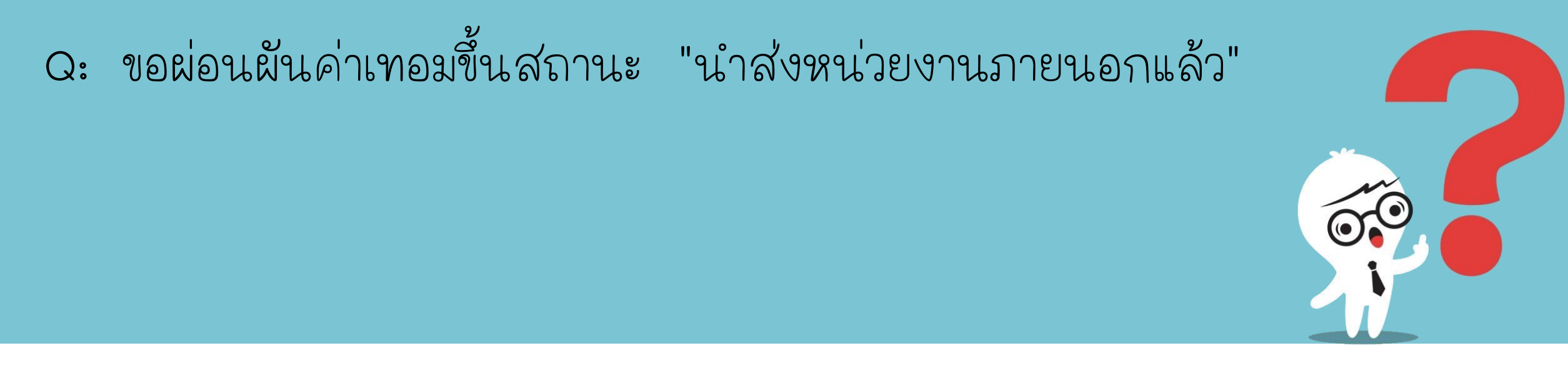

- "นำส่งหน่วยงานภายนอกแล้ว" หมายถึง คณะส่งเอกสารไป
   ยังสำนักบริหารการศึกษาเรียบร้อยแล้ว นิสิตไม่ต้องยื่นเอกสาร
  - ใด ๆ ไปสำนักบริหารฯ
- สถานะการเงิน จะเป็นส่วนของสำนักบริหารฯ

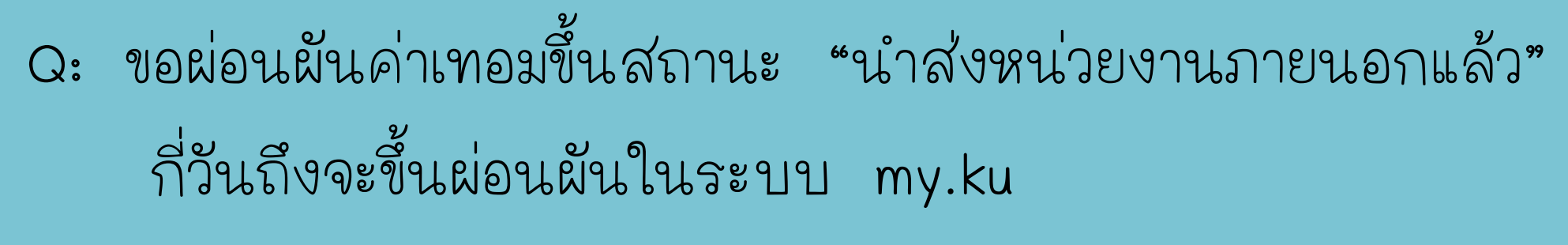

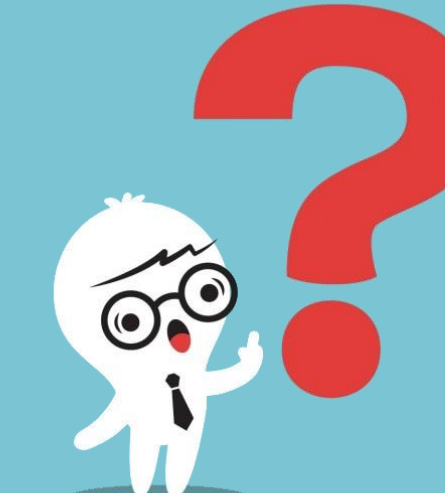

นิสิตสามารถติดต่อสอบถามที่สำนักบริหารการศึกษาโดยตรง
 ได้ ระยะเวลาจะขึ้นอยู่กับทางสำนักบริหารฯ

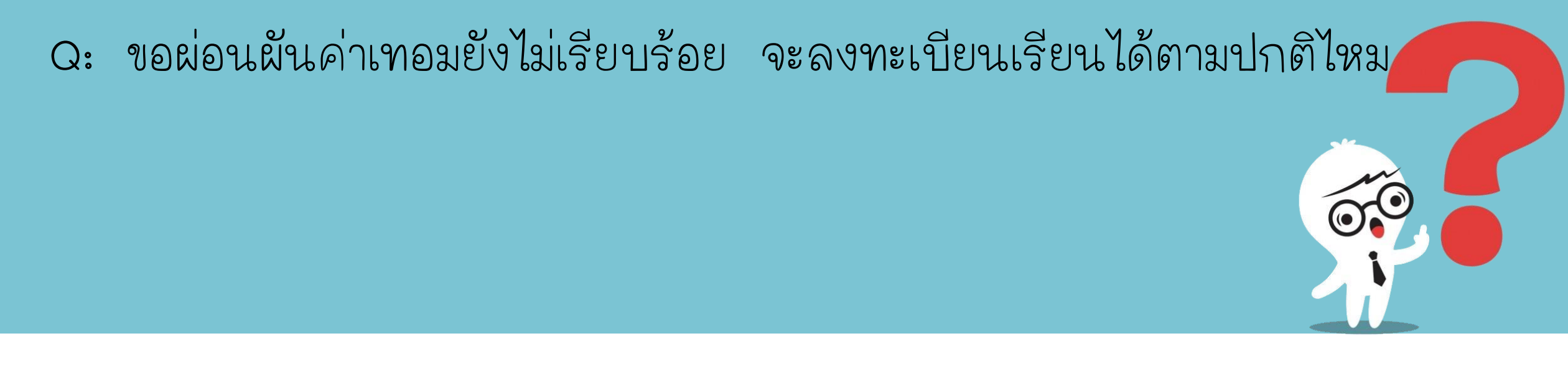

- จะต้องรอขึ้นการผ่อนผันให้ระบบก่อน จึงจะลงทะเบียนได้
- หากไม่ทัน นิสัตจะต้องลงทะเบียนเรียนล่าช้า

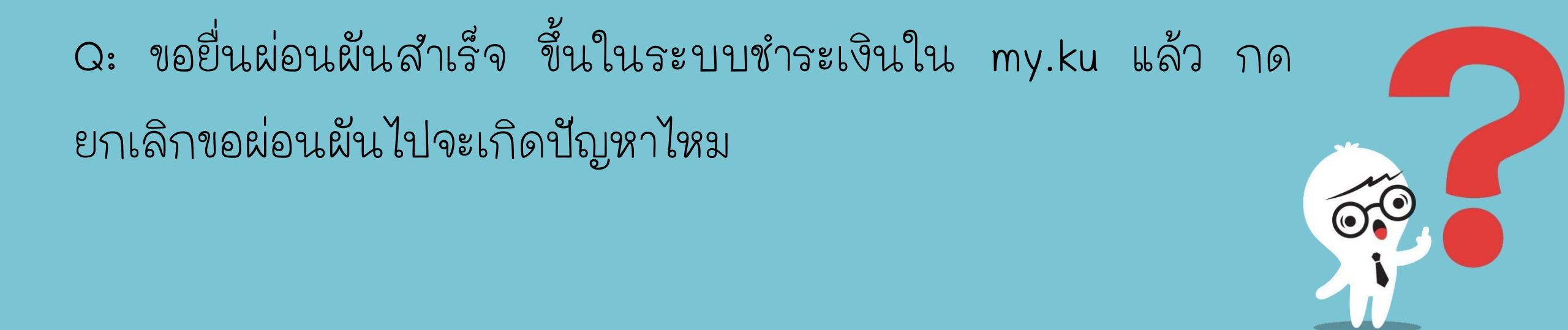

- กรณีกดยกเลิกใน service-soc ไม่มีปัญหา
- ถ้ากดยกเลิกใน my.ku นิสัตต้องติดต่อสำนักบริหาร การศึกษา

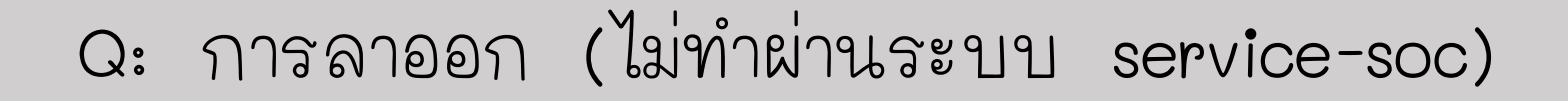

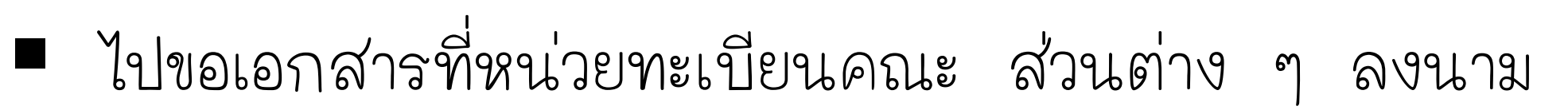

- 1. อาจารย์ที่ปรึกษา
- 2. หัวหน้าภาค
- 3. กองกิจการนิสัต
- 4. หอสมุด

5. นำส่งที่หน่วยทะเบียนของคณะ อาคาร 3 ชั้น 1

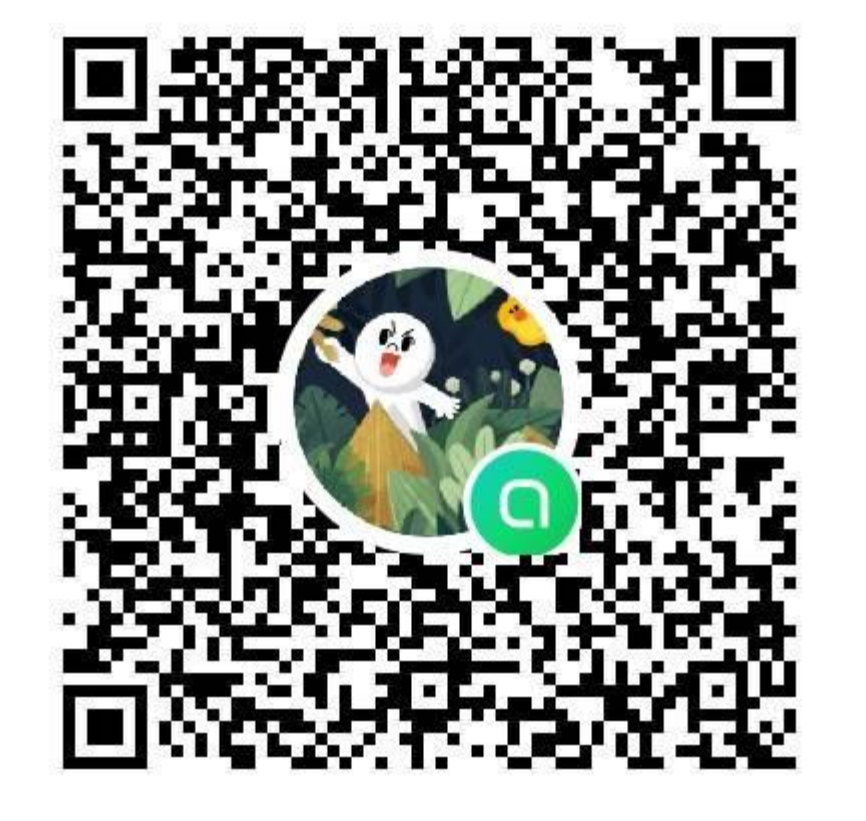

## นิสัตมีสิ่งใดขัดข้อง

Add line เข้ามาสอบถาม คณาจารย์และบุคคลากรได้ ค่ะ แจ้งชื่อ รหัสนิสิต ภาควิชา กรุณาใช้ถ้อยคำสุภาพ ท่านจะได้รับความช่วยเหลืออย่าง เร็วที่สุด

\*\*ข้อมูลไม่ครบ เอกสารแนบไม่มี ต้องมายื่นคำร้องใหม่นะคะ ไม่ทันเวลา .. กำหนดหมดเขต .. เสียสิทธิ์โดยใช่เหตุ

## กรุณายื่นคำร้องแต่เนิ่นๆ ให้เวลาพวกเราด้วย

...คณาจารย์และเจ้าหน้าที่..